# Web Developerの紹介

http://lab.tubonotubo.jp/tools/webdeveloper/index.htmlにアクセスして「ダウンロード」をクリック

| 🚱 🔚 🕞 🏈 🕹 🔹 👋 🚳                                                                                                    | ´ - Thun 🌾 Book:エンタープ                                                                                                    | 摘 無題 1:6 - Open                                                    | ど Webdeveloperの                        | ▲ A 般 😜                                    | 🕻 🥔 🕐 CAPS 🗗 < 🔜                                                                                     | 1 🔂 🕩 0:11 |
|----------------------------------------------------------------------------------------------------|----------------------------------------------------------------------------------------------------|--------------------------------------------------------------------|----------------------------------------|--------------------------------------------|----------------------------------------------------------------------------------------------------|------------|
| Webdeveloperのダウンロード:ミナトラボ - Mozilla Fire<br>ファイル(F) 編集(E) 表示(V) 履歴(S) ブックマーク(B)                                                                                                    | fox<br>ツール(エ) ヘルプ(出)                                                                                                    |                                                                    |                                        |                                            |                                                                                                    |            |
| C X A http://lab.tubonotu                                                                                                    | bo.jp/tools/webdeveloper/index.html                                                                                                    |                                                                    |                                        |                                            | Google                                                                                               | ٩          |
| 🔊 よく見るページ 伦 Firefox を使ってみよう 🔜 最新ニュ                                                                                                    | -7                                                                                                    |                                                                    |                                        |                                            |                                                                                                    |            |
| ○ Webdeveloperのダウンロード:ミ…                                                                                                    | `                                                                                                    | $\backslash$                                                       |                                        |                                            |                                                                                                    | -          |
| ミナトラボ                                                                                                    |                                                                                                    |                                                                    |                                        |                                            |                                                                                                    | ^<br>_     |
| ミナトラボでは、ウェブ開発者・ウェブデザイナーのためにウェブ開<br><u>ホーム   Web Developer   URLデコーダ   URLエンコーダ</u>                                                                                                    | 発に役立つツールを開発し配布・掲載してい。<br>  <u>バスワード生成</u>   <u>数値文字参照変換</u>                                                                              | ます。どうぞご自由にお使い Kださい<br>  <u>GoogleサイトマップXML作成</u>                   | NEX                                    |                                            |                                                                                                    |            |
| 『Web Developer 1.1.8 🖩 』 🧶 (F                                                                                                    | irefox 3.5対応)                                                                                                    |                                                                    |                                        | Mozilla firefox用<br>/eb Developer 日本語版』    |                                                                                                    |            |
| ダウンロード:Webdeveloper for Firefox (                                                                                                    | <u> 399кь)</u>                                                                                                    |                                                                    |                                        | <ul> <li>ダウンロード</li> <li>総合に、第5</li> </ul> |                                                                                                    |            |
| <ul> <li>今後のローカライズについて</li> <li>Web Develoerの日本語にかかわる問題が、ほぼすべてき<br/>カライズは、<u>BabelZilla</u>で行うことにしました。ローカライズ<br/>できればと思っています。自分のアカウントは「minato」で<br/>※なおミナトラボでは、国際版に搭載されることのない<br/>閉していく予定です。</li> <li>現時点では、ミナトラボからダウンロードすると以下のメリ・<br/>・HTMLーInt検証が組み込まれている</li> <li>今はこれだけ(**)ですが、随時日本語独自機能を追かして</li> </ul> | 彩決したことと、 <u>Infoaxia社</u> から管理を移管<br>D請論こついては、BabelZillaのディスカッ<br>す。遠慮なくお声をかけてください。<br><b>ヽ日本語独自の機能(機種依存文字チ。</b><br>ットがあります。<br>こいく予定です。 | したことを受けて、今後のWeb Da<br>ションパネル、またはメッセージオ<br><b>ェックなど)を今後追加していき</b> 、 | weloperのロー<br>ミードでやりとり<br><b>この場で公</b> | • <u>饭能ご覧</u><br>• <u>更新履歴</u>             | Ads by Coogle<br>web管理ダウン<br>ロードなら<br>「ロードなら」<br>なら、導入・管理が簡<br>単。無料版こちら<br>www.manageengine.jp       | E          |
|                                                                                                    | bo.jp/devhtml<br>④ 情報- ③ その他<br>表示する(①<br>シ<br>表示する(①                                                                                    |                                                                    |                                        |                                            | <u>ブログラミングする<br/>なら</u><br>Microsoft Visual<br>Studio シンブルで使い<br>やすい充実の機能満<br>載<br>www.microsoft.com |            |
| form要素のmethod属<br>select要素をmethod属<br>autocomplete属性を<br>コントロールを有効にす                                                                                                    | 性値を変更する(C)<br>気(変換する(E)<br>目除する(A)<br>る(disabled属性を無視)(f                                                                                 |                                                                    |                                        |                                            | プールの水中撮<br>影なら<br>スイミングフォームの<br>水中撮影水中追訪力<br>メラをレンタル<br>www.fram.jp                                  |            |
| <ul> <li>● Webdeveloperとは</li> <li>● Loveloperとは、ウェブ制作を補助する拡張機能です。<br/>れらのブラウザが動作する環境であれば、OSIC依存せずは</li> </ul>                                                                                                    | 拡張機能は、Firefox, Seamonkey, Flock(<br>利用することができます。現在、Windows                                                                               | のツールバーとして組み込まれま<br>, MacOS X, Linuxでの動作を確認<br>キー・                  | す。そのため、そ<br>むています。                     |                                            | <u>公文書管理法始</u><br>めましょう                                                                              | -          |
| 完了                                                                                                    |                                                                                                    |                                                                    |                                        |                                            |                                                                                                    | <b>3</b>   |

## 「許可」ボタンをクリック \_\_\_\_

| Source 20 (1990) (1990) (19 | rの 🛛 🖉 🕢 根 🥞 🥪 🕐 👘 🗧 🖌 📮 🍓 🛃 🕸                    | 0:14        |
|----------------------------------------------------------------------------------------------------|---------------------------------------------------|-------------|
| Webdeveloperのダウンロード:ミナトラボ - Mozilla Firefox<br>ファイル(E) 編集(E) 表示(Y)                                                                                                    |                                                   | ×           |
| C × A ( http://lab.tubonotubo.jp/tools/webdeveloper/index.html                                                                                                    | 😭 🔹 🚱                                             | Q           |
| 🖉 よく見るページ 🌩 Firefox を使ってみよう 📶 最新ニュース                                                                                                    |                                                   |             |
| ○ Webdeveloperのダウンロード: ミ +                                                                                                    |                                                   | -           |
| 🤹 このサイト (lab.tubonotubo.jp) からは Firefox にソフトウェアをインストールできない設定になっています。                                                                                                    | - 許可(                                             | <u>A)</u> × |
| ミナトラボ                                                                                                    |                                                   |             |
| ミナトラボでは、ウェブ開発者・ウェブデザイナーのためにウェブ開発に役立つツールを開発し配布・掲載しています。どうぞご自由にお使いださい。                                                                                                    |                                                   |             |
| <u>ホーム   Web Developer   URLデコーダ   URLエンコーダ   バスワード生成   数値文字参照変換   GoogeサイトマップXML作成 🚥</u>                                                                                                    |                                                   |             |
| 『Web Developer 1.1.8 ₪ 』●(Firefox 3.5対応)                                                                                                    | ❤Mozilla firefox用<br>Web Developer 日本語版』          |             |
| <u>ダウンロード:Webdeveloper for Firefox (399kb)</u>                                                                                                    | <ul> <li><u>ダウンロード</u></li> <li>一般的一般</li> </ul>  | =           |
| 今後のローカライズについて                                                                                                    | • <u>更新履歴</u>                                     |             |
| Web Develoerの日本語にかかわる問題が、ほぼすべて解決したことと、 <u>Infoaxia社</u> から管理を移管したことを受けて、今後のWeb Developerのロー<br>カライズは、 <u>BabelZilla</u> で行うことにしました。ローカライズの議論については、BabelZillaのディスカッションパネル、またはメッセージボードでやりとり                                                                                                    | Ads by Google                                     |             |
| できればと思っています。自分のアカウンドは「minato」です。遠慮なくお声をかけてください。                                                                                                    | web管理ダウン                                          |             |
| ※なおミナトラボでは、国際版に拾載されることのない日本語独自の微能(微理依存义子ナェックなと)を学後追/ルレしいさ、この場で公<br>開していく予定です。                                                                                                    | ロードなら<br>web管理ダウンロード                              |             |
| 現時点では、ミナトラボからダウンロードすると以下のメリットがあります。                                                                                                    | なら。<br>導入・管理が簡<br>単。無料版こちら                        |             |
| ・HTML-lint検証が組み込まれている<br>今はこれだけ(^^)ですが、Bintsロ本語独自機能な追加していく予定です                                                                                                    | www.manageengine.jp                               |             |
|                                                                                                    |                                                   |             |
| < - 🔶 - 🧭 - 🎯 🏠 🗋 http://lab.tubonotubo.jp/dev.html                                                                                                    | <u>フロクラミンクする</u><br>なら                            |             |
| 🤤 無効化 🧟 Cookie- 🛄 CSS- 📰 フォーム- 🔳 画像- 🕕 情報- 🏐 その他- 🦼                                                                                                    | Microsoft Visual<br>Studio シンプルで使い<br>やすいたまの進行法   |             |
| ・・・・・・・・・・・・・・・・・・・・・・・・・・・・・・・・・・・・                                                                                                    | いりいした。<br>載<br>www.microsoft.com                  |             |
| フォームの簡易情報を表示する◇◇                                                                                                    |                                                   |             |
| 「「「「「」」」<br>「orm要素のmethod属性値を変更する(C)<br>select要素をinput要素(ご変換する(E)                                                                                                    | プールの水中撮                                           |             |
| autocomplete/開性を削除する(A)<br>コントロールを有効(にする(disabled)開性を無視)(fi                                                                                                    | <b>参加</b> う<br>スイミングフォームの<br>水中撮影水中遺跡カ<br>メラをレンタル |             |
| O Webdeveloperとは                                                                                                    | www.fram.jp                                       |             |
| Web Developerとは、ウェブ制作を補助する拡張機能です。拡張機能は、Firefox, Seamonkey, Flockのツールバーとして組み込まれます。そのため、そ                                                                                                    |                                                   | -           |
| 停止                                                                                                    |                                                   | 3           |

WebDeveloper

### 今すぐインストールをクリック

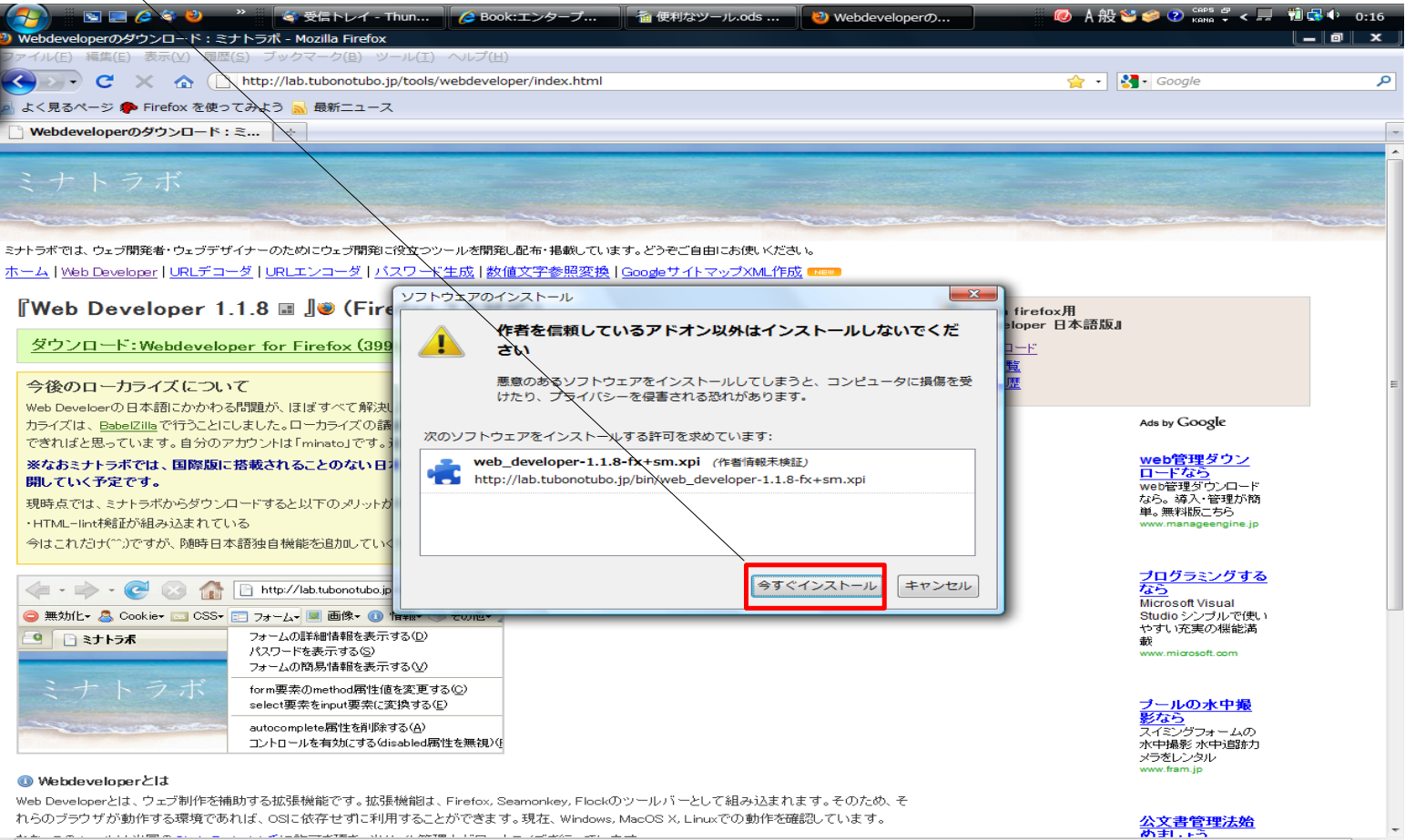

れらのブラウザが動作する環境であれば、OSに依存せずに利用することができます。現在、Windows, MacOS X, Linuxでの動作を確認しています。 -----

lab.tubonotubo.jp からデータを転送しています...

#### 「Firefoxを再起動」をクリック

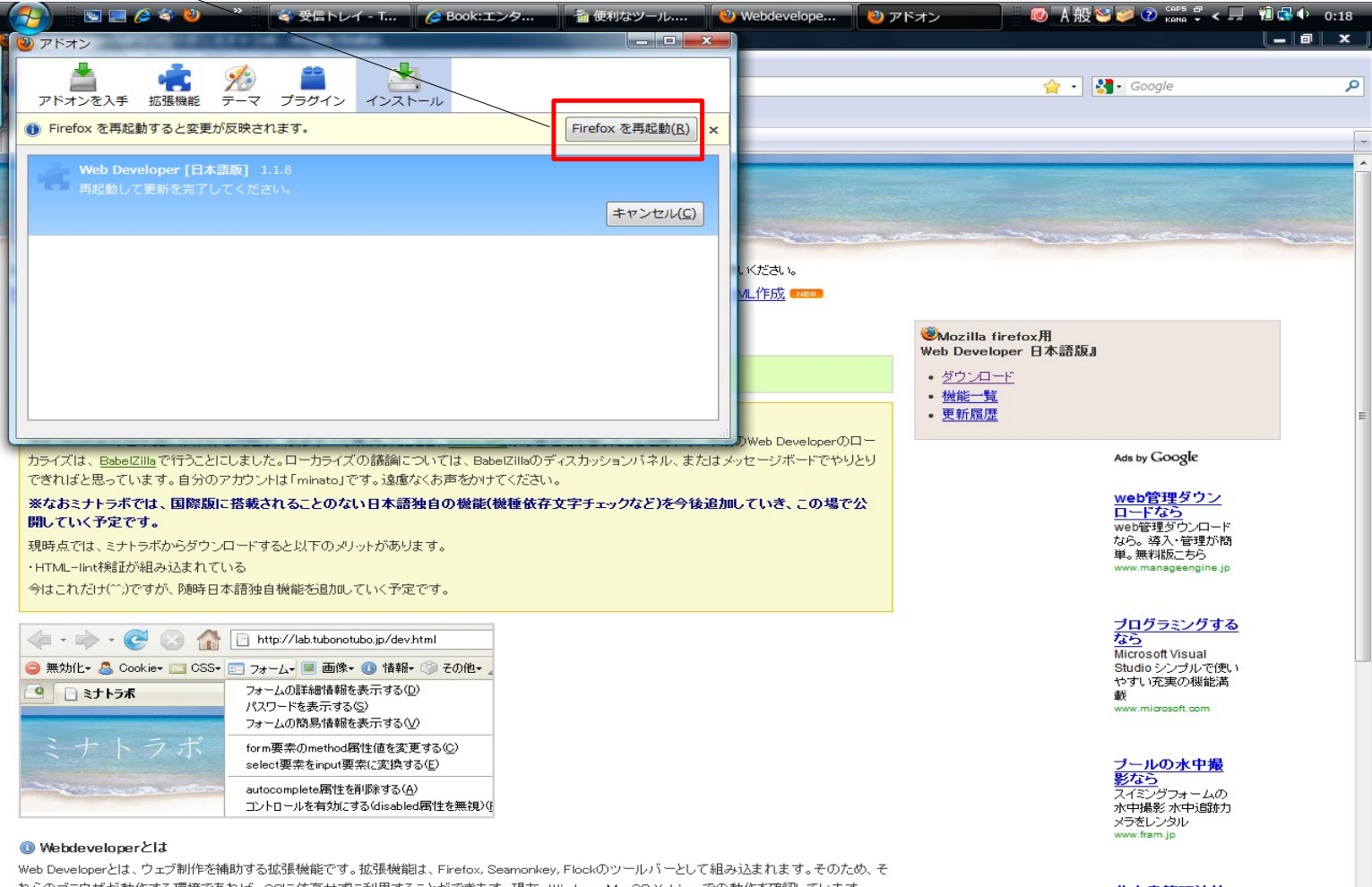

れらのブラウザが動作する環境であれば、OSIこ依存せずに利用することができます。現在、Windows, MacOS X, Linuxでの動作を確認しています。 -----

•

完了

## 機能の紹介(一部)

CSSの無効化 -CSSを無効にした時に表示および動作の影響などを確認する時に使用--確認したいページを表示し、CSS—CSSを無効にする—すべてのCSSを選択します。

| 🔗 🛯 🖻 🖻 🏉                         | 🝣 🕹 🧼 📽 受信トレイ - Thun 🌽               | HTML Tidy プロジ 🏼 🌆 便利なツール.ods      | 🦥 本の一覧 - Mozilla 🛛 🛛 🖉 🖉 🗛 💟 🕼 🖓 🗸 💻 | 🛍 🛃 🌗 🛛 0:29 |
|-----------------------------------|--------------------------------------|-----------------------------------|--------------------------------------|--------------|
| 2) 本の一覧 - Mozilla Fire            | efox                                 |                                   |                                      |              |
| ファイル( <u>E</u> ) 編集( <u>E</u> ) 表 | 長示(⊻) 履歴(≦) ブックマーク(B) ツール(I) ヘル      | プ(旦)                              |                                      |              |
| 🔇 💽 - С 🗙                         | http://rururu.sakura.ne.jp/book/boo  | k_list.php                        | 🏠 🔸 🚼 🖬 Google                       | ٩            |
| よく見るページ (P) F                     | irefox を使ってみよう <mark>ふ</mark> 最新ニュース |                                   |                                      |              |
| ⊖ 無効化・ 各 Cookie・                  | 🔤 CSS- 📰 フォーム- 📕 画像- 🕕 情報- 🇐 その      | 他・ 🥒 枠表示・ 💱 🖁 サイズ変更・ 🥜 ツール・ ⊵ ソース | ・ 🔑 設定・                              | 🖌 🔘 🔘        |
| 🗋 本の一覧                            | CSSを無効にする( <u>D</u> )                | すべてのCSS( <u>A</u> ) Ctrl+Shift+   | S                                    | -            |
| 本の一覧                              | メディアタイプ指定のCSSを表示する( <u>C)</u> ・      | ブラウザの標準CSS( <u>B</u> )            |                                      |              |
|                                   | CSSを表示する( <u>V</u> ) Ctrl+Shift+C    | style要素で指定されたCSS(E)               |                                      |              |
| 本の消報を意録 出版社                       | スタイル情報を表示する( <u>S</u> ) Ctrl+Shift+Y | style属性で指定されたCSS(I)               |                                      |              |
|                                   | スタイルシートを追加する( <u>A</u> )             | link要素で指定されたCSS(L)                | 出版社                                  |              |
| ISBN978-4-87311-                  | CSSを編集する(E) Ctrl+Shift+E             | print指定のCSS( <u>P</u> )           | オライリー・ジャパン <u>編集</u> <u>削除</u>       | ]            |
|                                   | ハーターハックス計算式を使う(型)                    | link要素で指定されたCSSを個別に無効化(S)         | •                                    | _            |

| 完了                                                                                                    |                   | <b>8</b>   |
|----------------------------------------------------------------------------------------------------|-------------------|------------|
| Solar Control Control Contro | ◎ 🖪 般 😂 🧼 📀 😋 < 💻 | 1 🔂 🕩 0:31 |
| ● 本の一覧 - Mozilla Firefox                                                                                                    |                   |            |
| ファイル(E) 編集(E) 表示(Y) 履歴( <u>S</u> ) ブックマーク( <u>B</u> ) ツール(I) ヘルプ( <u>H</u> )                                                                                                    |                   |            |
| 🕒 🗸 😋 🙄 http://rururu.sakura.ne.jp/book/book_list.php                                                                                                    | 😭 🔹 🚼 - Google    | ٩          |
| 🔊 よく見るページ 🀢 Firefox を使ってみよう <u>減</u> 最新ニュース                                                                                                    |                   |            |
| 😑 無効化・ 🤱 Cookie・ 💷 CSS・ 📰 フォーム・ 🔳 画像・ 🚯 情報・ 🏵 その他・ 🌽 枠表示・ 🐩 サイズ変更・ 🌽 ツール・ ⊵ ソース・ 🔑 設定・                                                                                                    |                   | 🖌 🥥 🍥      |
| ▲ ホの一覧 ☆                                                                                                    |                   | -          |
| 本の一覧                                                                                                    |                   |            |

本の情報を登録 出版社一覧画面へ

**ISBN タイトル 価格 出版社** ISBN978-4-87311-416-3 <u>エンターブライズ Rails</u> 3,360円 オライリー・ジャバン <u>編集 削除</u>

## HTMLの構文チェック ツール—HTML構文の検証(W3C:英語)を選択

| - 🥵 🔄 🔜 🌽 🍣 🕹 🧼 🤌 🍣 受信トレイ - Thun 💋 HTML Tidy プロジ 👔 便                                                                     | 利なツール.ods 🛛 🔌 本の一覧 - Mozilla 🛛 🛛 尾                                                                                                    | ) 🗛 🐸 🥔 🕐 🥵 🗣 🤹 🚛 🔞 🔂 🌵 0:35 |
|----------------------------------------------------------------------------------------------------|----------------------------------------------------------------------------------------------------|------------------------------|
| 2) 本の一覧 - Mozilla Firefox                                                                                                |                                                                                                    |                              |
| ファイル(E) 編集(E) 表示(Y) 履歴(S) ブックマーク(B) ツール(I) ヘルプ(H)                                                                        |                                                                                                    |                              |
| 😮 🕞 C 🗙 🏠 🗋 http://rururu.sakura.ne.jp/book/book_list.php                                                                |                                                                                                    | 🟠 🔹 Google 🔎                 |
| 💁 よく見るページ 🏟 Firefox を使ってみよう 🔜 最新ニュース                                                                                     |                                                                                                    |                              |
| \ominus 無効化・ 🚨 Cookie- 🔤 CSS・ 📰 フォーム・ 🔳 画像・ 🕕 情報・ 🎲 その他・ 🥖 枠表示・ 🚼 サイズ変更・                                                 | 🌽 ツール・ ⊵ ソース・ 🔑 設定・                                                                                                    | 🗸 🔘 🥥                        |
| <ul> <li>▲の一覧</li> <li>本の一覧</li> <li>本の情報を登録 出版社一覧画面へ</li> <li>ISBN 978-4-87311-416-3</li> <li>エンタープライズ Rails</li> </ul> | CSS構文の検証(W3C:日本語)<br>RSSとATOMの検証(Feed Validator:英語)<br>HTML構文の検証(W3C:英語) Ctrl+Shift+H<br>リンク切れの検証(W3C:英語)<br>米国508条アクセシビリティの検証(Cynthia Says:英語)<br>WAIの検証(Cynthia Says:英語)<br>ツールを編集する(E) | -<br>                        |
|                                                                                                    | DOMインスペクタ(D)     エラーコンソール( <u>C</u> )     Ctrl+Shift+J       Javaコンソール( <u>1</u> )     Ctrl+Shift+O       ページの構文チェックを表示する(P)       ローカルのCSSファイルを検証(L)       ローカルのHTMLファイルを検証( <u>H</u> )  |                              |

完了

| <b>波</b> 認結里                                          |                                                       |                                       |                   |       |
|-------------------------------------------------------|-------------------------------------------------------|---------------------------------------|-------------------|-------|
|                                                       | イ - Thun 🛛 🌽 HTML Tidy プロジ 🛛 慉 便利な                    | ツール.ods 🕴 [Invalid] Markup            | 🛛 🖉 🗛 💟 🥔 🕐 🖙 🗸 🚛 | 10:37 |
| [Invalid] Markup Validation of http://rururu.sakura.r | e.jp/book/book_list.php - W3C Markup Validator - M    | lozilla Firefox                       |                   |       |
| ファイル(E) 編集(E) 表示(⊻) 履歴( <u>S</u> ) ブックマーク(B           | ) ツール(工) ヘルプ(且)                                       |                                       |                   |       |
| C 🗙 🔂 Http://validator.w                              | 3.org/check?verbose=1&uri=http%3A%2F%2Frururu         | u.sakura.ne.jp%2Fbook%2Fbook_list.php | ☆ 🔹 🚼 • Google    | م     |
| 🖌 よく見るページ 🀢 Firefox を使ってみよう 🔜 最新二                     | 1-7                                                   |                                       |                   |       |
| ∋ 無効化・ 🚨 Cookie- 🔤 CSS- 📰 フォーム・ 🔳 画像・                 | 🕕 情報・ 🏐 その他・ 🥒 枠表示・ 🖁 🖁 サイズ変更・ 🤌                      | ツール・ 🔊 ソース・ 🔑 設定・                     |                   |       |
| ☆の一覧 × Invalia                                        | ] Markup Validation × ÷                               |                                       |                   | -     |
| Check the markup (HTML, X                             | tion Service<br>ITML,) of Web documents<br>Jump To: V | /alidation Output                     |                   | - 1   |
|                                                       | -                                                     |                                       |                   | =     |
| Er                                                    | ors found while checking this doo                     | cument as XHTML 1.0 Transition        | onal!             |       |
| Result:                                               | 4 Errors                                              |                                       |                   |       |
| Address :                                             | http://rururu.sakura.ne.jp/book/b                     | ook_list.php                          |                   |       |
| Modified:                                             | (undefined)                                           |                                       |                   |       |
| Server:                                               | Apache/1.3.41 (Unix) mod ssl/2.8.31 Ope               | enSSL/0.9.8e                          |                   |       |

(detect automatically)

-

| Doctype :                                                                                                    | XHTML 1.0 Transitional      |                     | (detect automatically)       | -           |            |
|----------------------------------------------------------------------------------------------------|-----------------------------|---------------------|------------------------------|-------------|------------|
| Root Element:                                                                                                    | html                        |                     |                              |             |            |
| Root Namespace:                                                                                                    | http://www.w3.org/1999/xhtm | <u>I</u>            |                              |             |            |
|                                                                                                    |                             |                     |                              |             |            |
| Image: Construction of the state of the state o |                             |                     |                              |             |            |
| Ontions                                                                                                    |                             |                     |                              |             |            |
| Options                                                                                                    |                             |                     |                              |             |            |
| Show Source                                                                                                    | Show Outline                | List Messages Sequ  | entially 🔘 Group Error Messa | ges by Type |            |
| Validate error pages                                                                                                    | Verbose Output              | Clean up Markup wit | h HTML Tidy                  |             |            |
| Help on the ontions is available                                                                                                    |                             |                     |                              |             | Revalidate |

Size: (undefined)

Content-Type: text/html
Encoding: euc-jp

完了

#### CSSの構文チェック ツール—CSS構文の検証(W3C:日本語)を選択

| - 🚱 🔚 🖂 🏈 🕹 🧼 👋 🍯 🌾 受信トレイ - Thun 🥻 HTML Tidy プロジ 🛛 搔 便             | 利なツール.ods 🛛 🕗 本の一覧 - Mozilla                                                                                                    | 🦲 🗛 般 😂 🥩 📀 😋 🗸 🚚        | 🛍 🛃 🌓 0:39 |
|--------------------------------------------------------------------|----------------------------------------------------------------------------------------------------|--------------------------|------------|
| 🥹 本の一覧 - Mozilla Firefox                                           |                                                                                                    |                          |            |
| ファイル(E) 編集(E) 表示(Y) 履歴( <u>S</u> ) ブックマーク(B) ツール(I) ヘルプ(H)         |                                                                                                    |                          |            |
| 🔇 🖂 C 🔀 🏠 🕒 http://rururu.sakura.ne.jp/book/book_list.php          |                                                                                                    | ☆ - Soogle               | ٩          |
| 🧕 よく見るページ 🏟 Firefox を使ってみよう 🔜 最新ニュース                               |                                                                                                    |                          |            |
| 😑 無効化・ 🔱 Cookle- 🔤 CSS- 📰 フォーム・ 🔳 画像・ 🕕 情報・ 🇐 その他・ 🥖 枠表示・ 💱 サイズ変更・ | 🌽 ツール・ 🔄 ソース・ 🔑 設定・                                                                                                    |                          | 🖌 🔵 🔵      |
| ▲ 本の一覧 ÷                                                           | CSS構文の検証 (W3C:日本語)                                                                                                    |                          | -          |
| 本の一覧<br>本の情報を登録 出版社一覧画面へ<br>ISBN タイトル                              | RSSとATOMの検証 (Feed Validator:英語)<br>HTML構文の検証 (W3C:英語) Ctr<br>リンク切れの検証 (W3C:英語)<br>米国508条アクセシビリティの検証 (Cynthia Si<br>WAIの検証 (Cynthia Says:英語) | rl+Shift+H<br>ays:英語)    | 1          |
| ISBN978-4-87311-416-3 エンタープライズ Rails                               | ツールを編集する( <u>E</u> )                                                                                                    |                          |            |
|                                                                    | DOMインスペクタ( <u>D</u> )<br>エラーコンソール( <u>C</u> ) Ctr<br>Javaコンソール( <u>1</u> ) Ctr                                                              | rl+Shift+J<br>rl+Shift+O |            |
|                                                                    | ページの構文チェックを表示する(P)<br>ローカルのCSSファイルを検証(L)<br>ローカルのHTMLファイルを検証(H) Ctr                                                                         | rl+Shift+A               |            |

完了

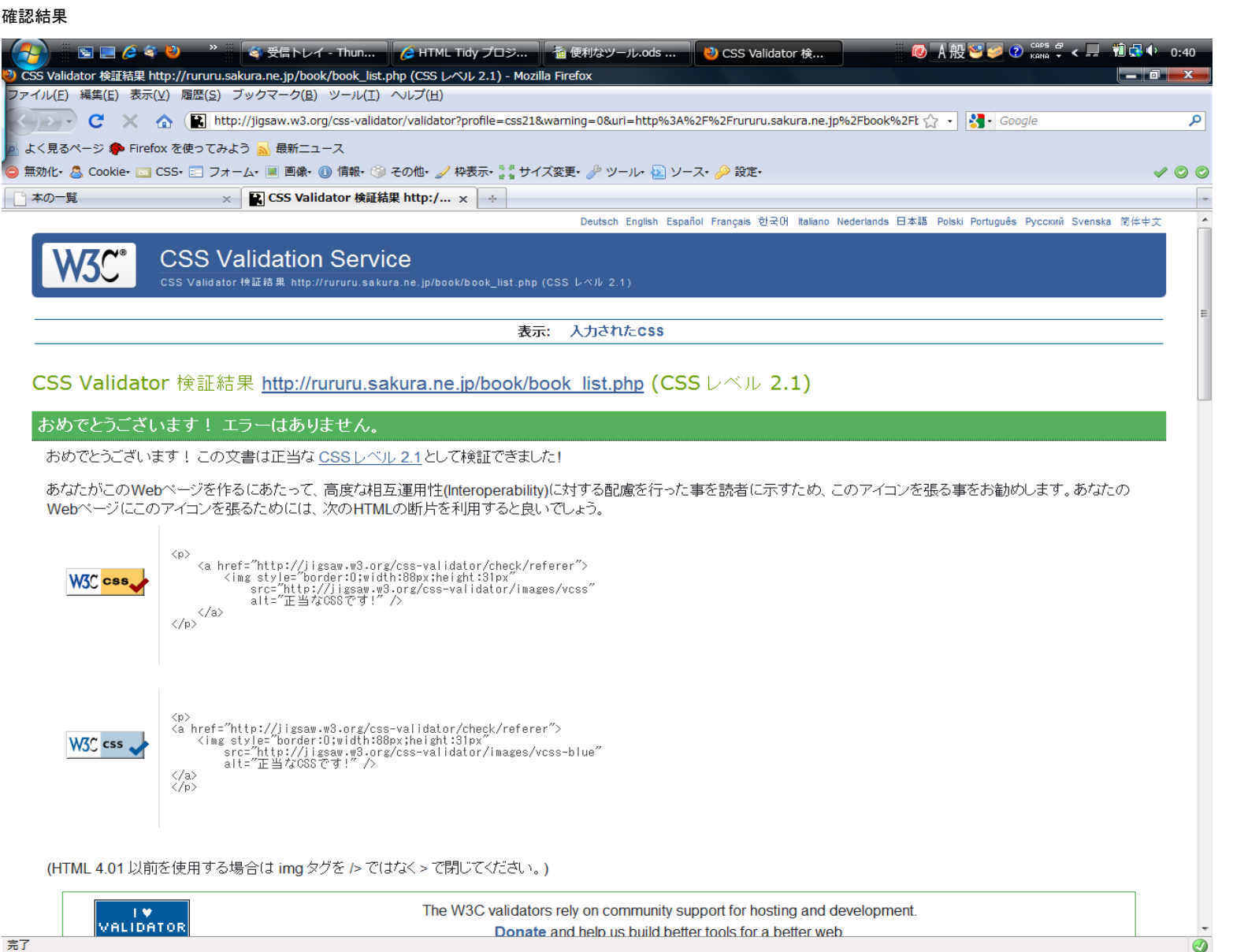